## Steps to Register for Your Dual Credit Class at Texas Woman's University

## How to Create a TWU Pioneer Portal

Please make sure you have created at TWU Pioneer Portal before beginning the process. If you have not, follow these steps:

- 1. Go to <u>www.twu.edu</u> and click on the "Pioneer Portal" link at the top right, above the Google search box.
- 2. It will go to the Pioneer Portal login panel, where there is a button that says, "Create Portal Account", click on that.
- 3. This will take you to the screen to create the account. Enter the last name, Social Security (or TWU Student ID#), Birth Date and create a password. The password must be complex and you must follow the instructions on the screen.
- 4. Click on "Create My Account"

## **Registering for Classes**

- 1. Log into your <u>Pioneer Portal</u>.
- 2. Once you've logged in, click on 'Web Advisor'.
- 3. Click 'Log In' on the top right hand corner and use your TWU username and password to log on.
- 4. Select the 'Students' tab once you've logged in.
- 5. Under the blue registration block, select 'Express Registration'.
- 6. Enter ONLY the Course Code for the class you will be registering. Do NOT enter any other selection. Click on Submit.
- 7. Click the drop box to the left of the class you have registered for, and select 'Register', then select 'Submit'.
- 8. The next page should say you successfully registered for the class.

## Paying Online for Course

- 1. Log into your <u>Pioneer Portal</u>.
- 2. Once you've logged in, click on 'Web Advisor'.
- 3. Click 'Log In' on the top right hand corner and use your TWU username and password to log on.
- 4. Select the 'Students' tab once you've logged in.
- 5. Under the Blue 'Financial Information' Block, select 'Pay My Bill'.
- 6. You will be prompted to log in again with your same TWU username and Password.
- 7. Follow the steps to make Credit Card Payment. VISA is **NOT** accepted.